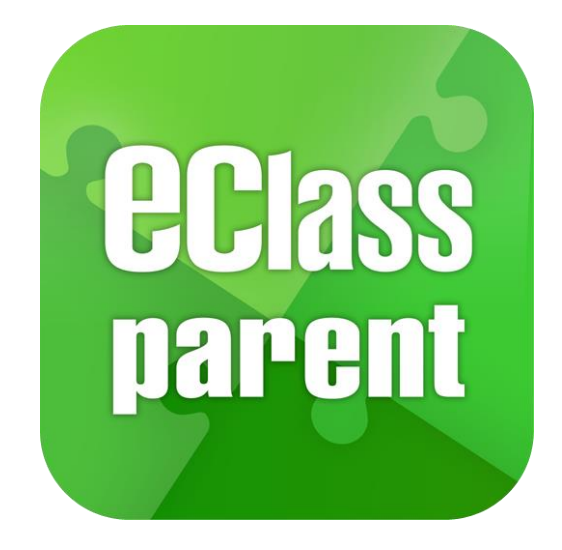

### eClass Parent App 家長使用手冊

觀塘功樂官立中學

最後更新日期: 05/2021

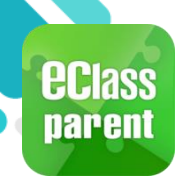

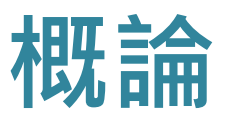

### 什麼是 eClass Parent App?

eClass Parent App 是一個手機應用程式,能夠讓學校很容易和迅速把相關資料傳遞給家長。家長亦可以利用這程式簡單容易地了解子女和學校最新消息。

- 為何使用eClass Parent App?
  - ✓ 方便
  - ✓ 簡單
  - ✓ 直接
  - ✓ 即時
  - ✓ 容易管理和使用

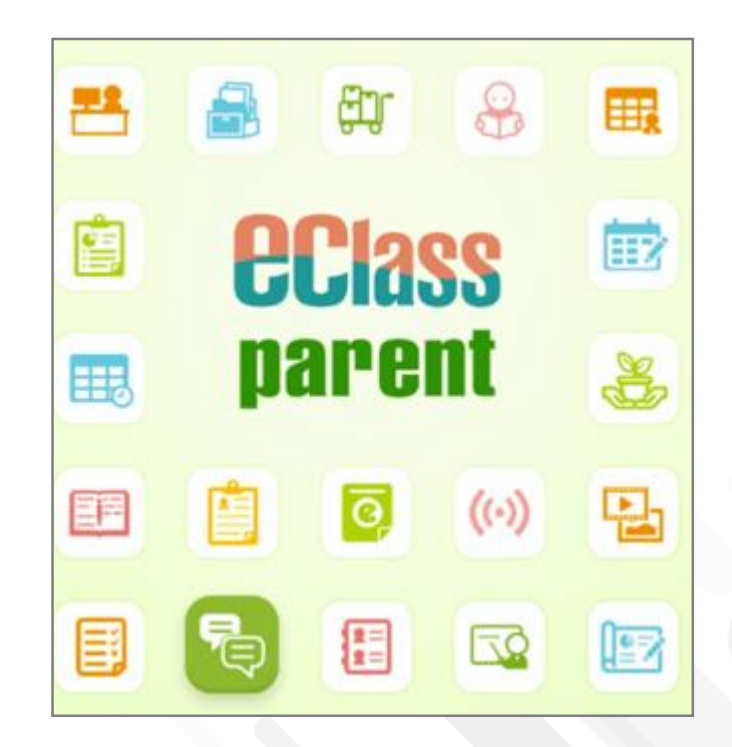

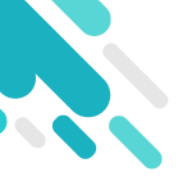

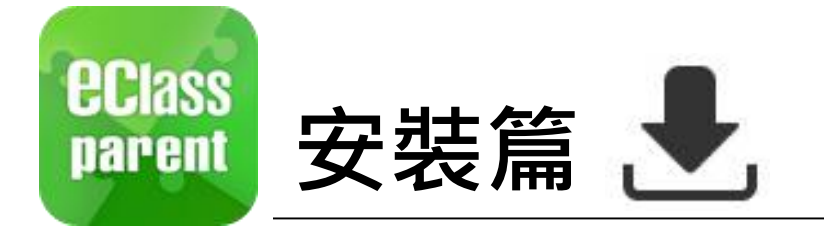

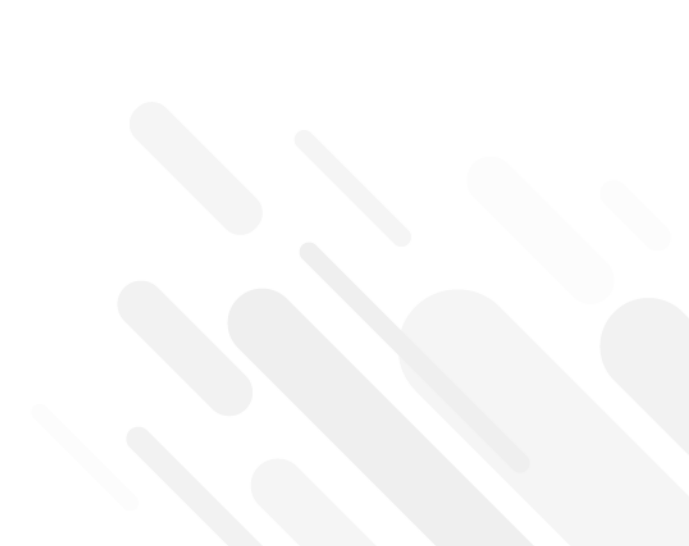

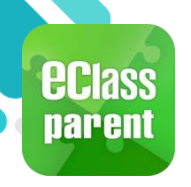

## 安裝部份 (Android)

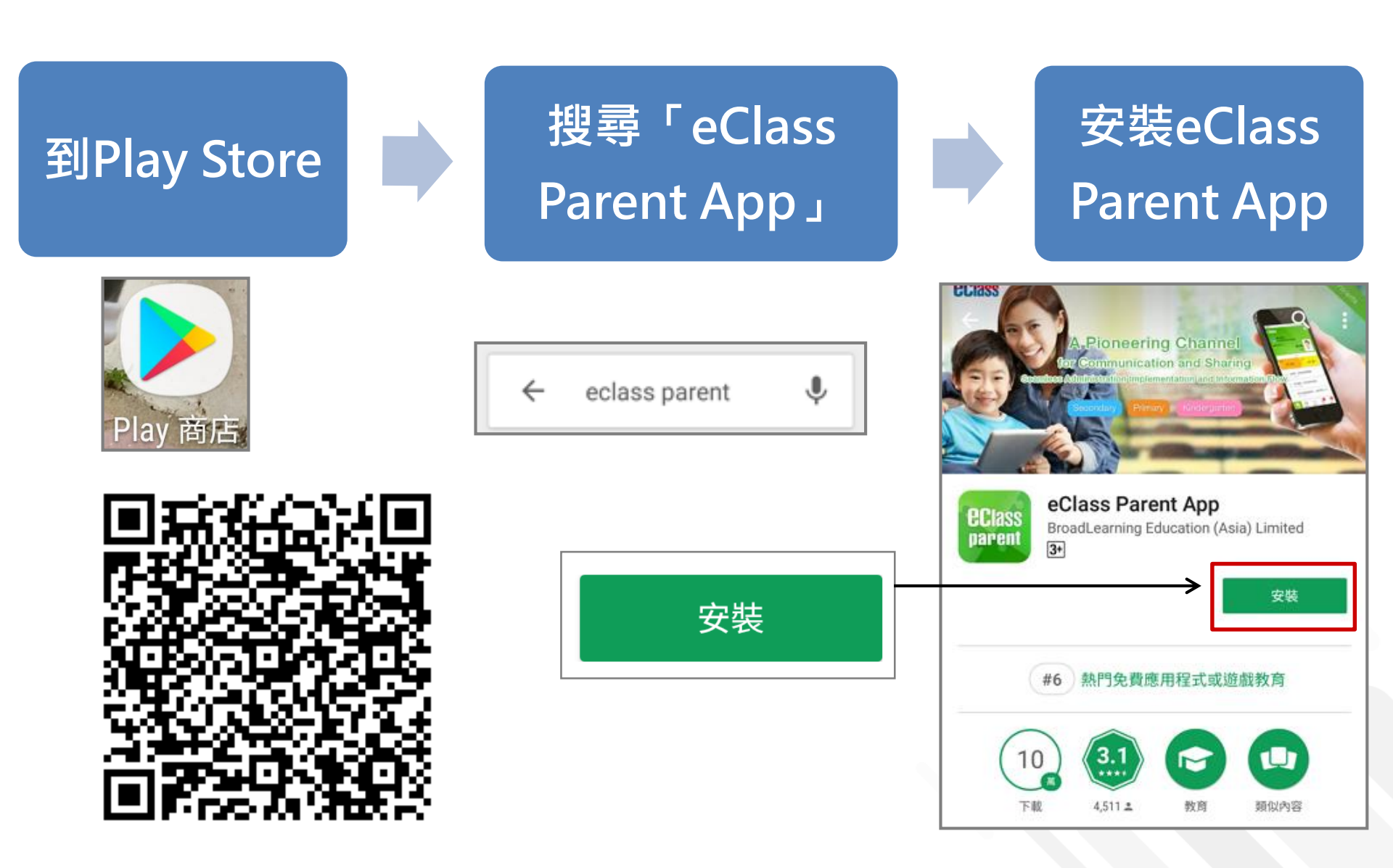

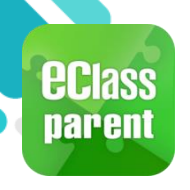

## 安裝部份 (iOS)

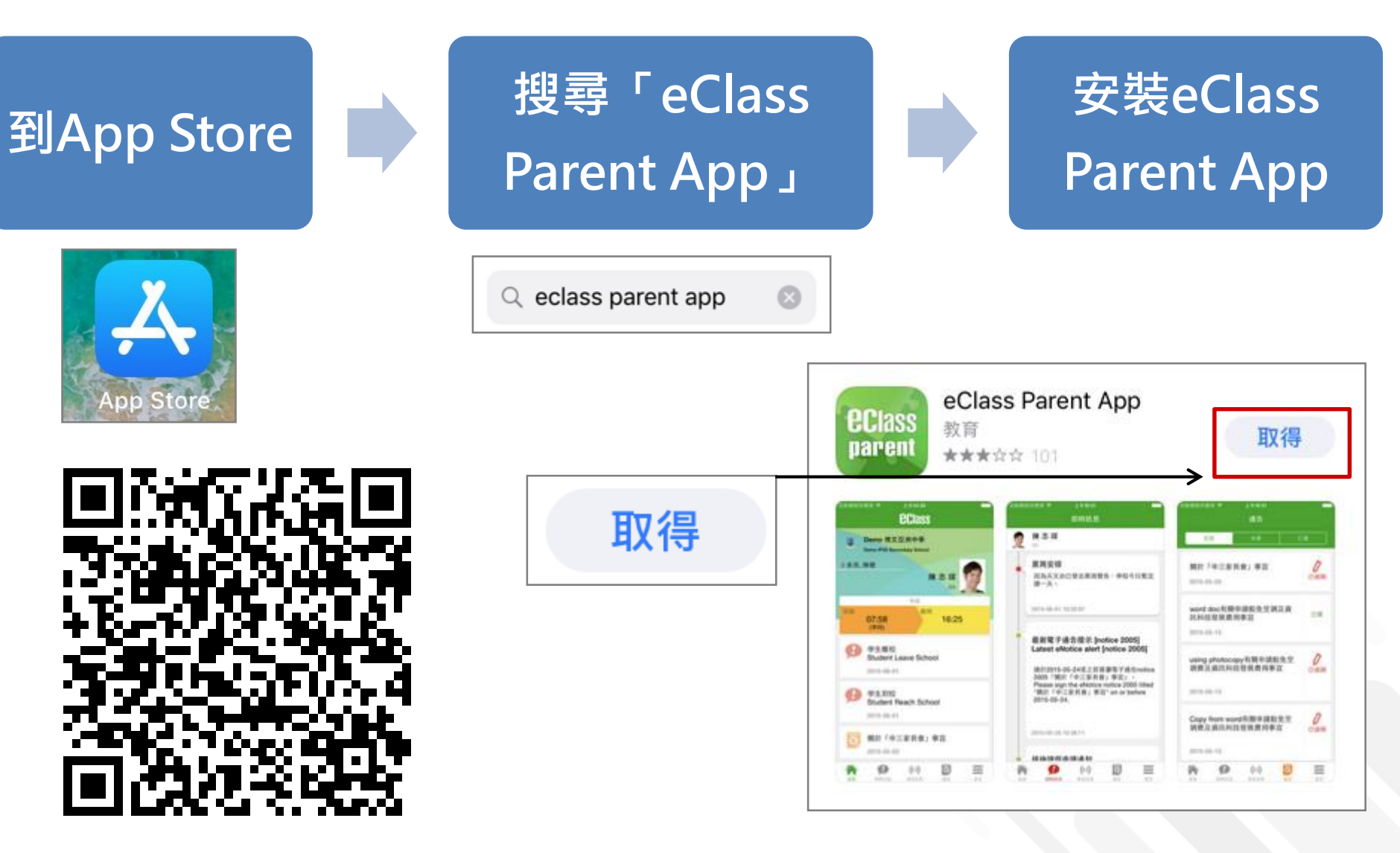

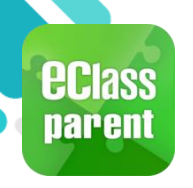

### 安裝部份 (Android / iOS)

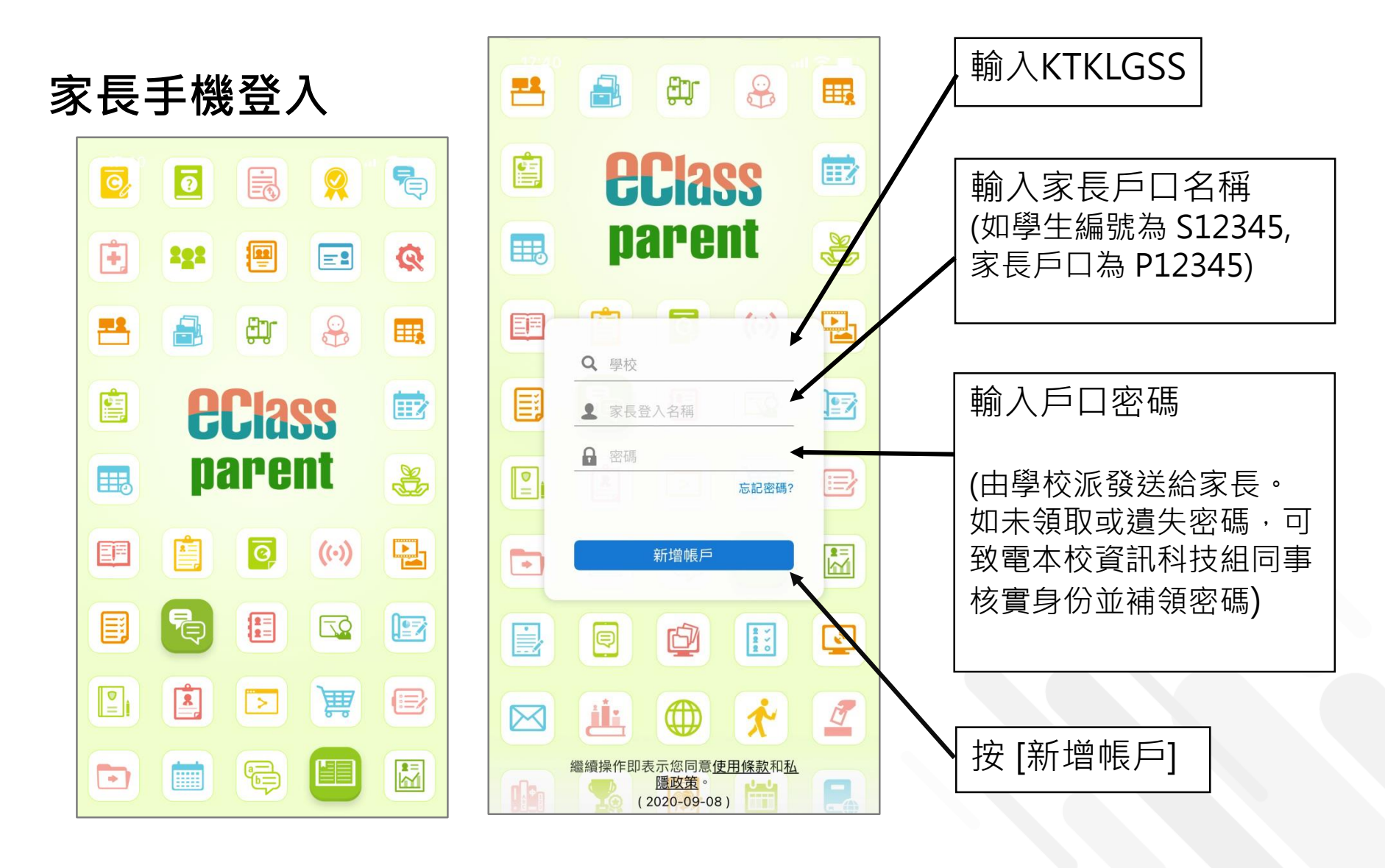

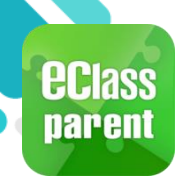

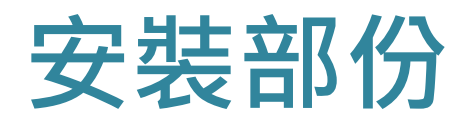

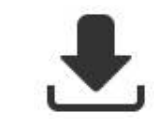

### 請定期更新Apps

### iOS的客戶 需要依據App Store中的相容性指引方可下載

\* 若 Android 手機不能於 Google Play 安裝 可到以下網址安裝APK

https://www.eclass.com.hk/apk/

\*\*\* 不同牌子 / 平台 / 版本的流動裝置或會有不同的設定方法。\*\*\*

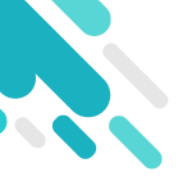

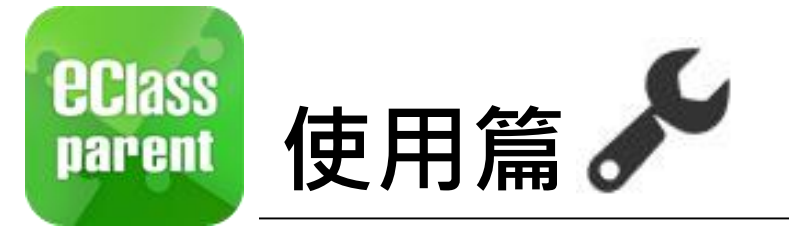

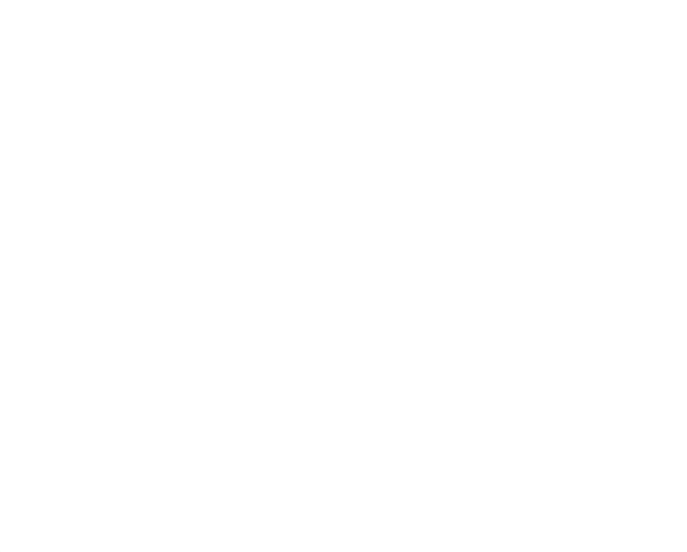

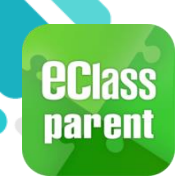

## 即時訊息 (Push Message)

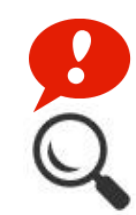

|                               | Android                                                                       | iOS                                                                                               |
|-------------------------------|-------------------------------------------------------------------------------|---------------------------------------------------------------------------------------------------|
| 即時訊息<br>推播通知<br>手機效果          | Cass Parent   1 條新信息   15:11     To: 鍾 小 激     更換夏季校服安排:由於近日氣溫持續穩定,學生可自行按需要更換 | ■ ECLASS PARENT 現在<br>更換夏季校服安排<br>由於近日氣溫持續穩定,學生可自行按需要更換夏<br>季校服,至5月1日全校需統一穿著夏季校服.                 |
| 即時訊息<br>手機檢視<br>(可檢視過<br>去已閱的 | 🏠 首頁                                                                          | 到達<br>07:26<br>(準時)<br>離開<br>16:26                                                                |
| 即時訊息)                         | ● 即時訊息 ●                                                                      | ● 即時訊息 更多                                                                                         |
|                               | (○) 學校宣佈                                                                      | 學生離校<br>Student Leave School                                                                      |
|                               | ◎ 通告                                                                          | 2018-06-29                                                                                        |
|                               |                                                                               | 資源         (··)         資源         三           資源         即時訊息         學校宣佈         通告         更多 |

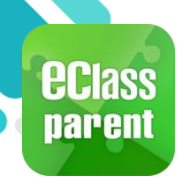

## 即時訊息 (Push Message)

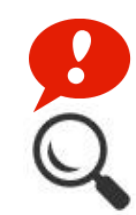

|                      | Android                                                                                                    | iOS                                                                      |
|----------------------|----------------------------------------------------------------------------------------------------|--------------------------------------------------------------------------|
| 即時訊息<br>推播通知<br>手機效果 | <ul> <li>∞■ eClass Parent   1 條新信息   15:11</li> <li>To: 鍾小激</li> <li>更換夏季校服安排:由於近日氣溫持續穩定,學生可自行按需要更換</li> </ul> | ➡ ECLASS PARENT 現在 更換夏季校服安排 由於近日氣溫持續穩定,學生可自行按需要更換夏 季校服,至5月1日全校需統一穿著夏季校服. |

#### 即時訊息 手機檢視 (可檢視過 去已閱的 即時訊息)

| ■ 即時訊息                                                                       | 即時訊息                                                                                                    |
|------------------------------------------------------------------------------|----------------------------------------------------------------------------------------------------|
| 鍾小澂<br>6A                                                                    | 叠小澂 6A 6A 6A 6A 6A 6A 6A 6A 6A 6A 6A 6A 6A                                                                     |
| 更換夏季校服安排<br>由於近日氣溫持續穩定,學生可自行按需要更換<br>夏季校服,至5月1日全校須統一穿著夏季校服.<br>今天 03:11:32下午 | <ul> <li>更換夏季校服安排</li> <li>由於近日氣溫持續穩定,學生可自行按需要更換夏季校服,至5月1日全校需統一穿著夏季校服.</li> <li>2018-04-27 12:04:48</li> </ul> |

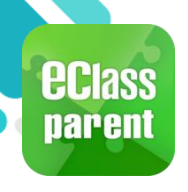

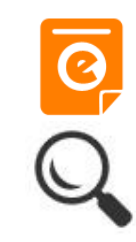

|      | Android                                            | iOS                    |
|------|----------------------------------------------------|------------------------|
| 即時訊息 | <sup>00</sup> ■ eClass Parent   1 條新信息   16:11     | ■ ECLASS PARENT 現在     |
| 推播通知 | To: 鍾小激                                            | 最新電子通告提示 [20170802]    |
| 手機效果 | 最新電子通告提示 [N20180501] Latest eNotice alert [N201805 | Latest eNotice alert [ |

即時訊息 手機檢視 (可檢視過 去已閱的 即時訊息)

按 [檢視內 容] 直接檢 視此通告<sup>。</sup>

| ≡ | 即時訊息                                                                                                    |  |
|---|----------------------------------------------------------------------------------------------------|--|
| R | <b>鍾 小 澂</b><br><sup>6A</sup>                                                                                                    |  |
| ۲ | 最新電子通告提示 [N20180501]<br>Latest eNotice alert [N20180501]                                                                                                    |  |
|   | 請於2018-05-07 00:00:59或之前簽署電子通告<br>N20180501「課本寄賣大行動2018」。<br>Please sign the eNotice N20180501 titled "課<br>本寄賣大行動2018" on or before 2018-05-07<br>00:00:59. |  |
|   | 今天 04:11:58 下午<br>檢視內容                                                                                                    |  |

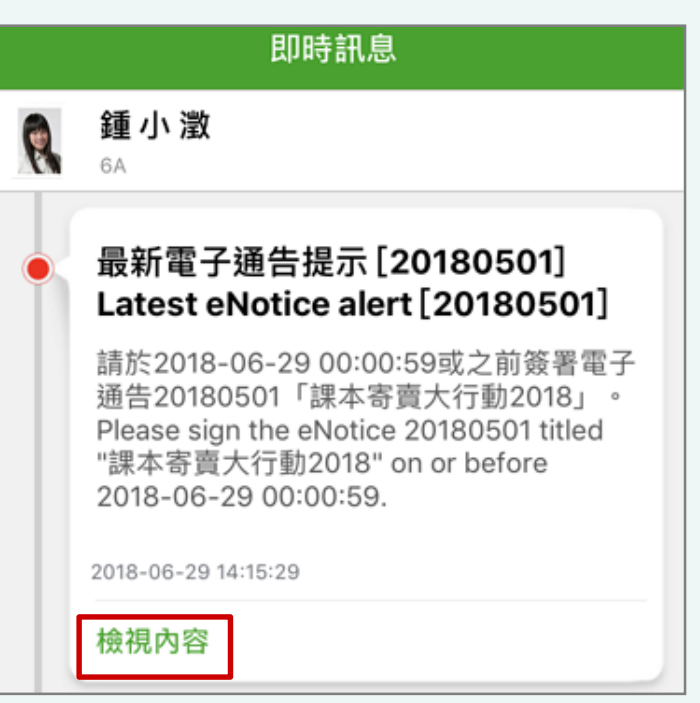

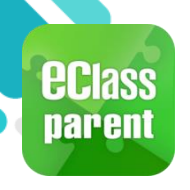

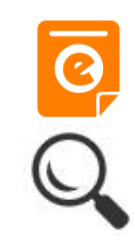

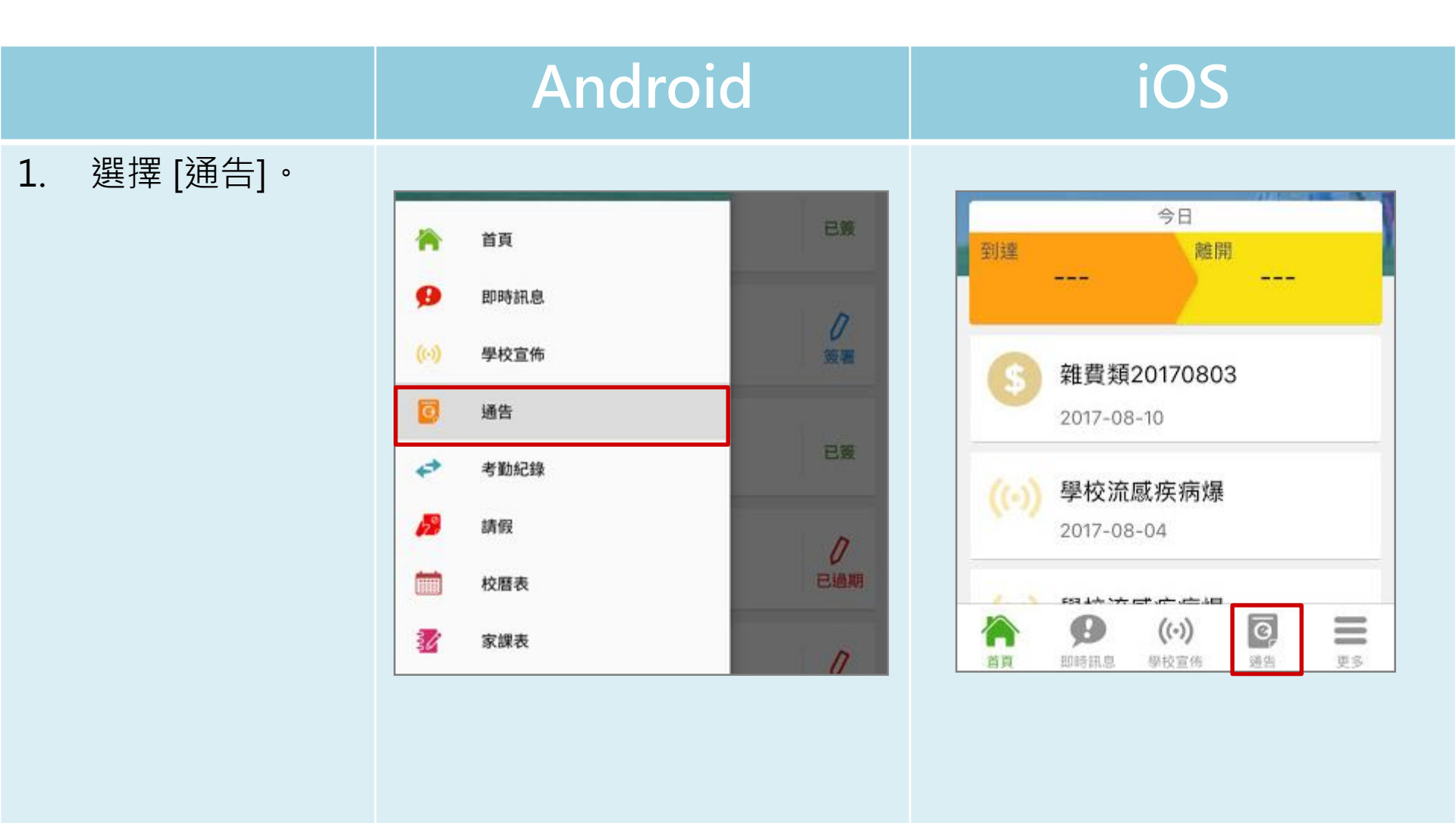

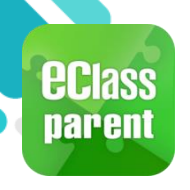

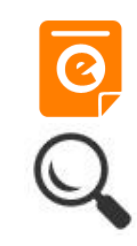

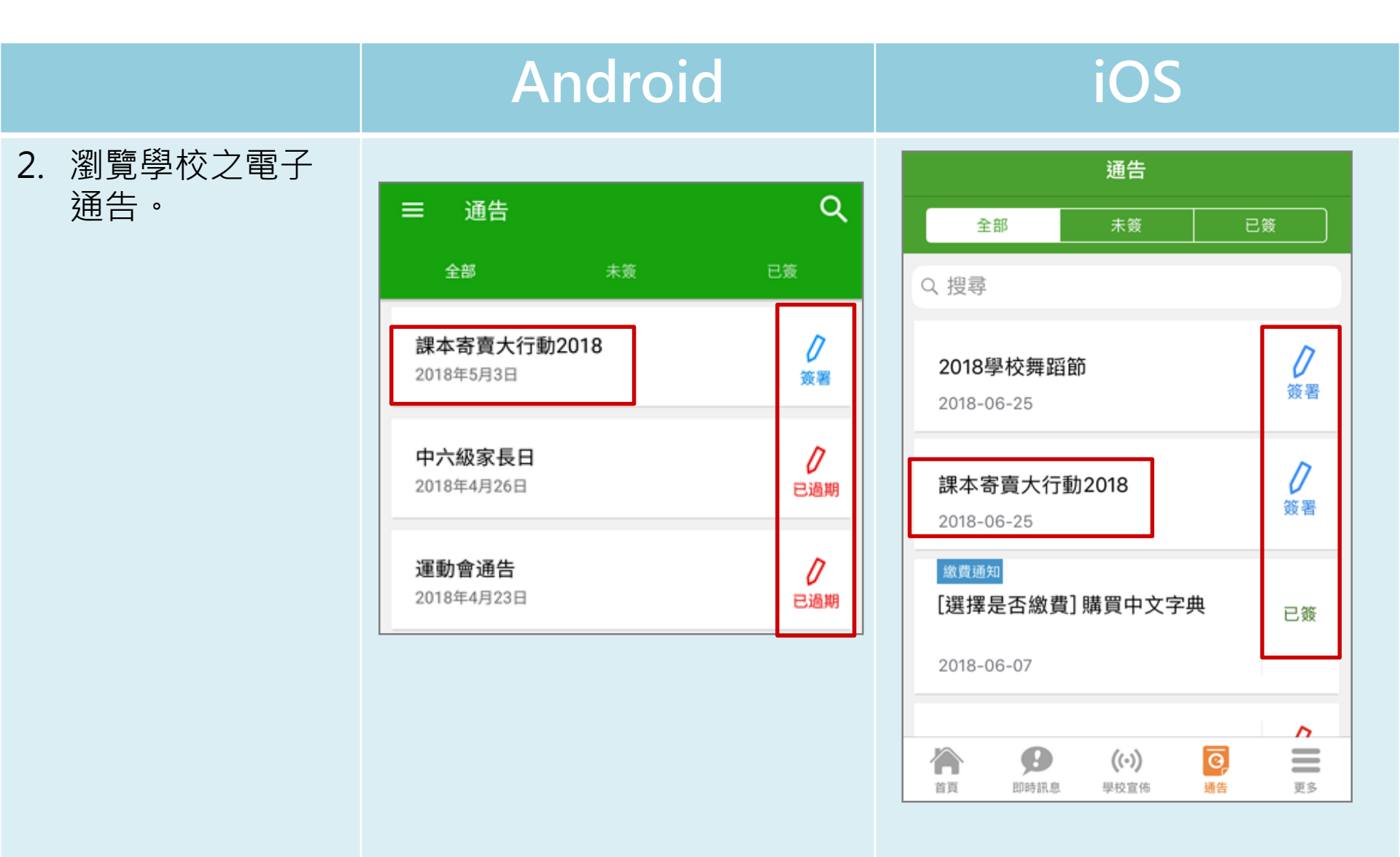

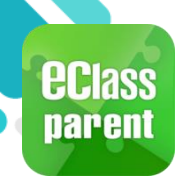

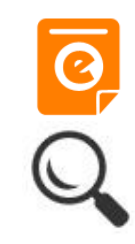

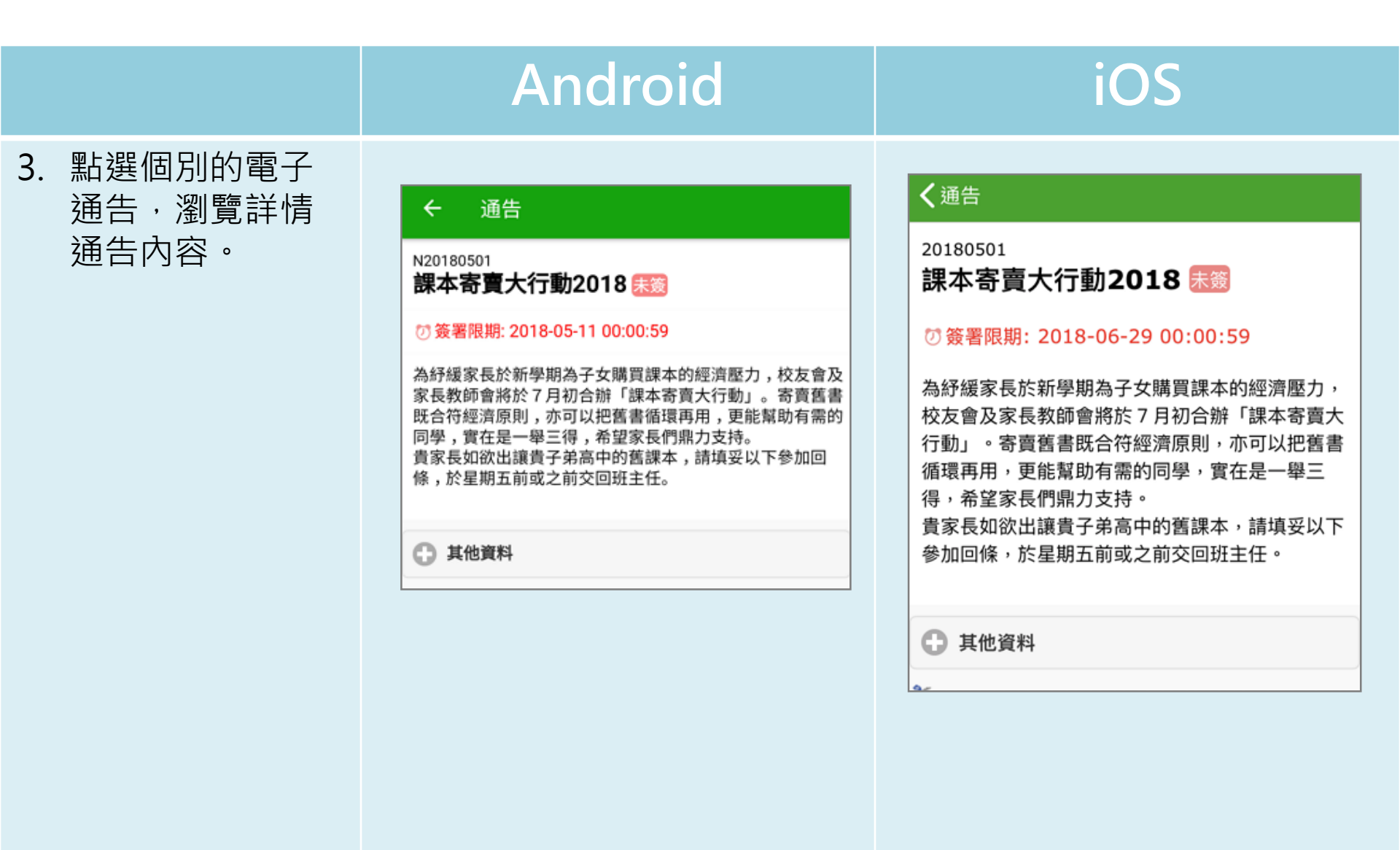

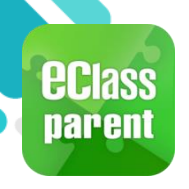

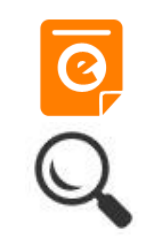

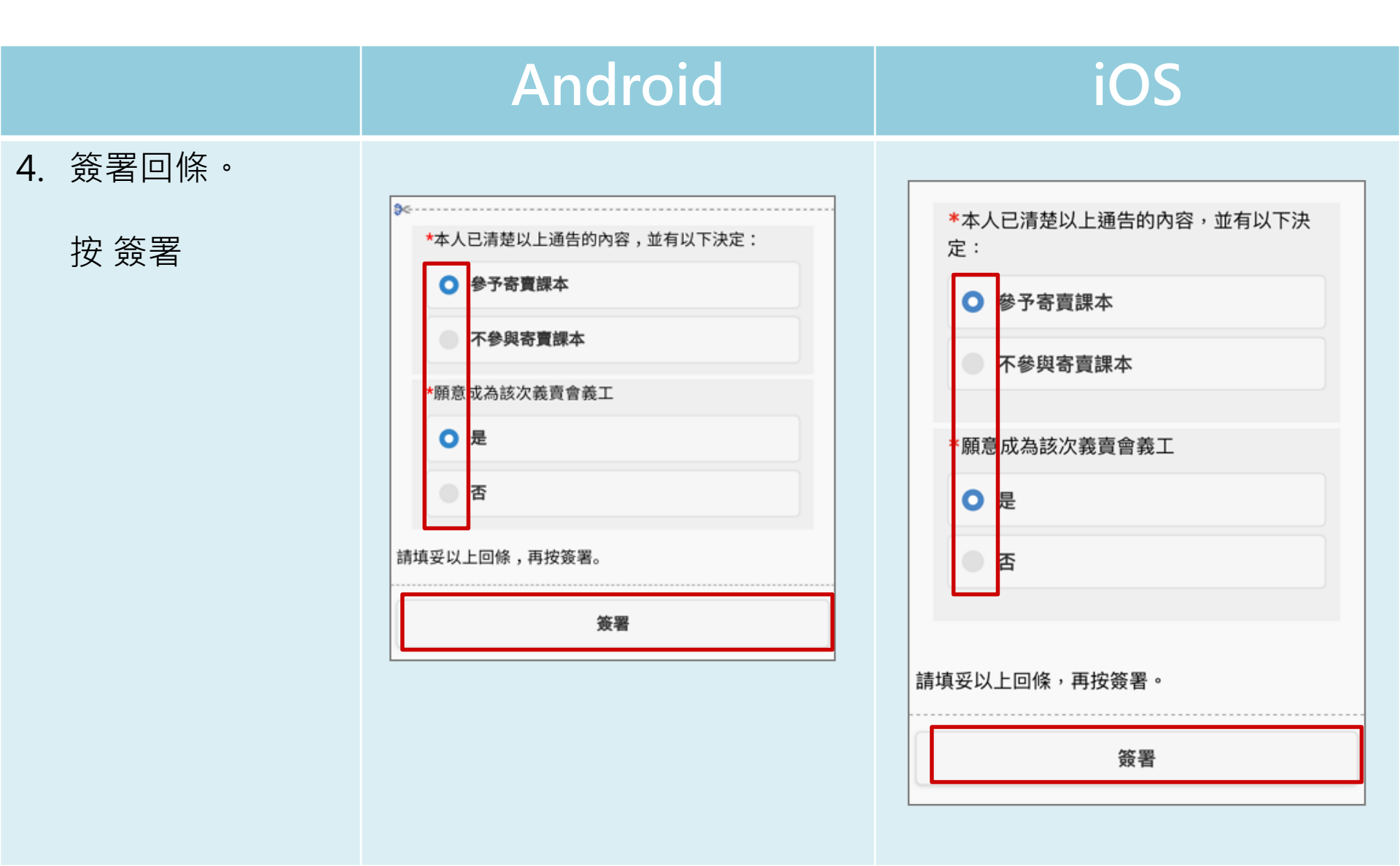

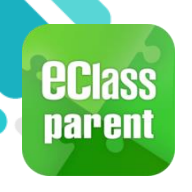

## 繳費通告 (ePayment)

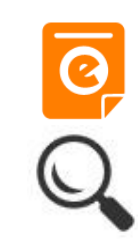

#### 1. 簽署繳費通告。

- i) 按簽署
- ii) 視窗自動彈出

iii) 按確認/OK·系
 統將自動連接至
 AlipayHK / FPS

| 2019PN001<br>[選擇是否繳費] 參與STEM工作坊 🖥<br><u>窗</u>                                                                                               |
|----------------------------------------------------------------------------------------------------|
| ⑦ 簽署限期: 2019-01-31 23:59:59                                                                                                    |
| STEM工作坊讓你更深認識及了解STEM<br>這包括針對各種探究能力(1.觀察;2.歸類;3.設<br>計探究方法,如提問、假設及辨識變項;4.進行實<br>驗,如選擇及使用儀器;5.推論,如闡釋數據及落<br>出結論;6.傳意),以增強學生建構知識和運用知<br>識的能力。 |
| 其他資料                                                                                                    |
| <b>⊅</b> <                                                                                                    |
| *STEM工作坊(\$50)                                                                                                    |
| ● 參與STEM工作坊                                                                                                    |
| ● 不參與STEM工作坊                                                                                                    |
| * 繳費項目名稱                                                                                                    |
| 總數:\$50.00                                                                                                    |
| 請填妥以上同俟,再按簽票。                                                                                                    |
| 簽署                                                                                                    |
| <b>* 5</b> (0) <b>G</b> =                                                                                                    |

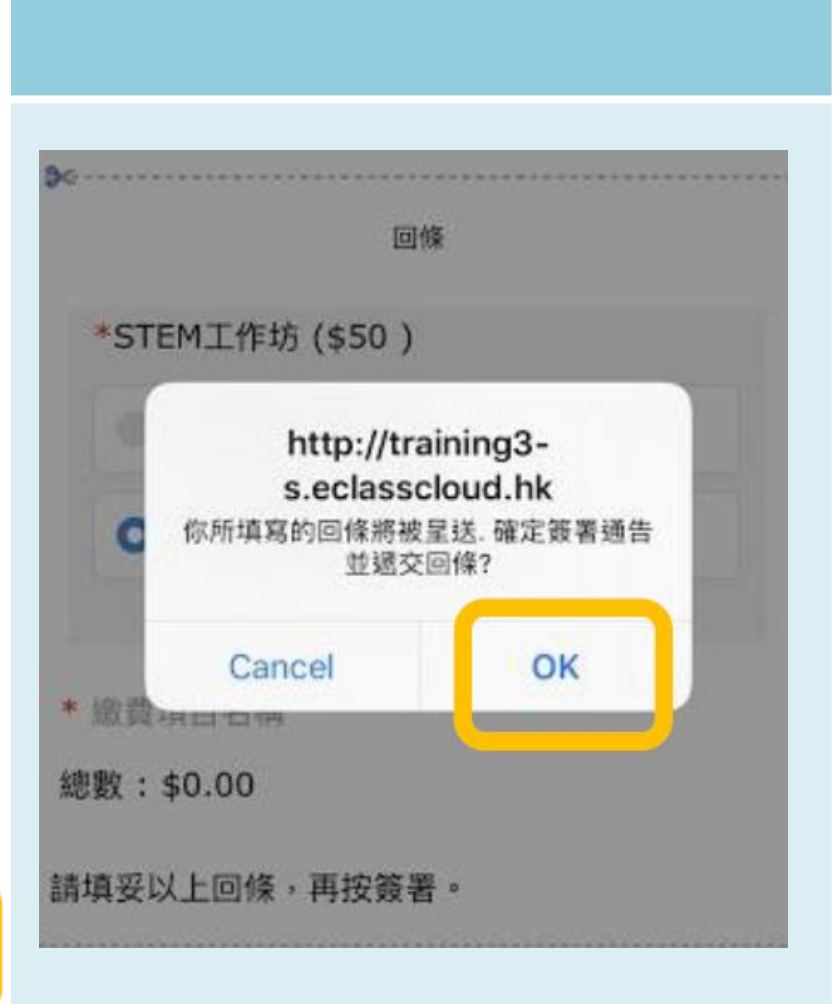

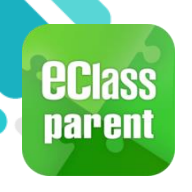

## 繳費通告 (ePayment)

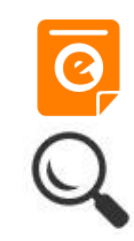

- 2a) 使用 AlipayHK 繳費
- i) 程式會自動連接 AlipayHK
- ii) 於AlipayHK輸入支付 密碼
- iii) 確認付款
- iv) 完成繳費手續

| く返回             | 回 安全校驗 〇 |                     |  |  |  |
|-----------------|----------|---------------------|--|--|--|
|                 | 輸入支付密碼   |                     |  |  |  |
|                 |          |                     |  |  |  |
|                 |          | 忘記密碼?               |  |  |  |
|                 |          |                     |  |  |  |
|                 |          |                     |  |  |  |
|                 | へ 〜 完成   |                     |  |  |  |
| 1               | 2<br>^BC | 3<br>DEF            |  |  |  |
| <u>4</u><br>вні | 5<br>JKL | 6<br><sup>MNO</sup> |  |  |  |
| 7<br>pqrs       | 8<br>TUV | 9<br>wxyz           |  |  |  |
|                 | 0        | $\otimes$           |  |  |  |

| く返回  | 付款詳情       |
|------|------------|
| 付款方式 | 港幣餘額 >     |
| 訂單金額 | HK\$ 50.00 |
| 手續費  | 免手續費       |
| 需付款  | HK\$ 50.00 |
|      | 確認付款       |

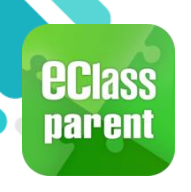

## 繳費通告 (ePayment)

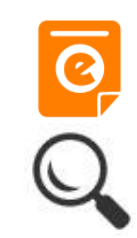

2b) 使用 FPS轉數快 繳費

- i) 系統會顯示手機現有
   啟用的FPS 銀行帳戶,
   家長需要揀選是次交
   易的FPS 帳戶,系統
   會直接連接相關 FPS
   帳戶。(以HKBS為例)
- ii) 付款金額將自動顯示
- iii) 確認付款
- iv) 完成繳費手續

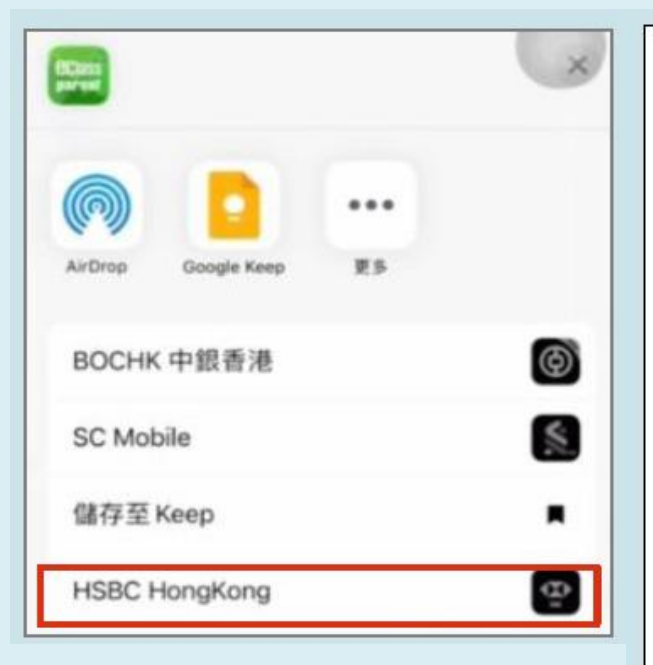

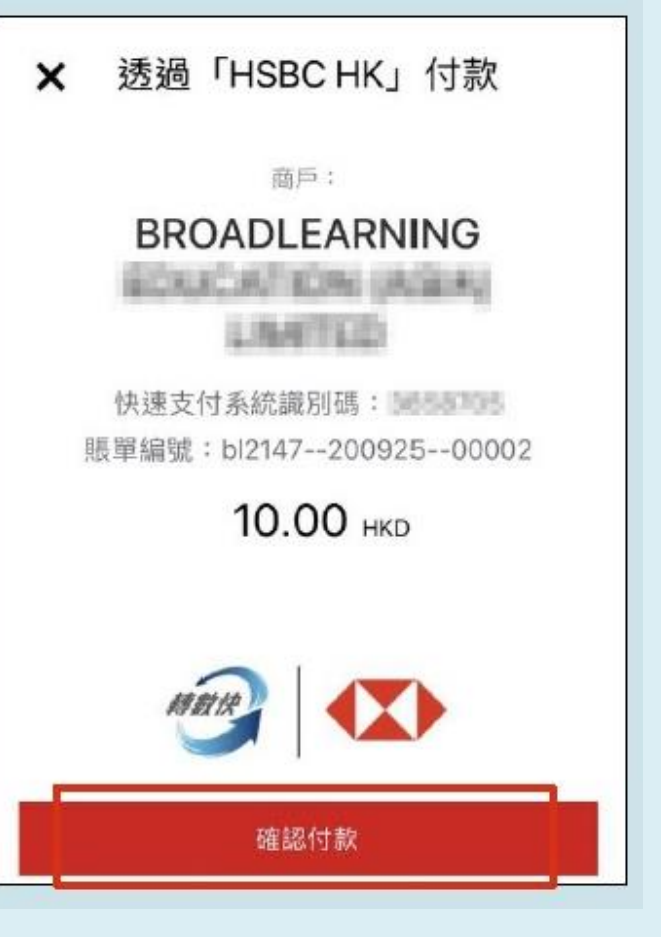

![](_page_18_Picture_0.jpeg)

![](_page_18_Picture_2.jpeg)

|                                           | Android                                                                                                    | iOS                                                                                                    |
|-------------------------------------------|----------------------------------------------------------------------------------------------------|----------------------------------------------------------------------------------------------------|
| 即時訊息<br>推播通知<br>手機效果                      | ©m eClass Parent   2 條新信息   11:57 ~<br>To: 鍾小激<br>已收到關下於 2018-05-09 11:57:51 簽署的電子通告N20180501                                                                                                    | eClass<br>已收到閣下於 2018-06-29 14:22:58 簽署的電子<br>通告20180501「課本寄賣大行動2018」。<br>Please note that the eNotice 20180501 titled<br>"課本寄賣大行動2018" signed at 2018-06-29<br>14:22:58 has been received.                  |
| 即時訊息<br>手機檢視<br>(可檢視過                     | <ul> <li>即時訊息</li> <li></li></ul>                                                                                                    | 即時訊息                                                                                                    |
| 去已閱的<br>即時訊息)                             | ●   簽署電子通告確認通知 [N20180501]<br>eNotice Signed Alert [N20180501]                                                                                                    | ● 簽署電子通告確認通知 [20180501]<br>eNotice Signed Alert [20180501]                                                                                                    |
| 通告成功<br>簽署後會<br>收到簽署<br>確認通知 <sup>。</sup> | 已收到閣下於 2018-05-09 11:57:51 簽署的電<br>子通告N20180501「課本寄賣大行動2018」。<br>Please note that the eNotice N20180501<br>titled "課本寄賣大行動2018" signed at<br>2018-05-09 11:57:51 has been received.<br>今天 11:57:51 上午 | 已收到閣下於 2018-06-29 14:22:58 簽署的<br>電子通告20180501「課本寄賣大行動<br>2018」。<br>Please note that the eNotice 20180501<br>titled "課本寄賣大行動2018" signed at<br>2018-06-29 14:22:58 has been received.<br>2018-06-29 14:22:58 |

![](_page_19_Picture_0.jpeg)

![](_page_19_Picture_2.jpeg)

### 即時訊息 推播通知 手機效果 Image: Class Parent 1 條新信息 | 09:25

#### 即時訊息 手機檢視 (可檢視過 去已閱的 即時訊息)

#### 未簽通告 的家長會 收到電子 通告重要 提示。

| ≡   | 即時訊息                                                                                                    |
|-----|----------------------------------------------------------------------------------------------------|
|     | 許 柏 藍<br><sup>A</sup>                                                                                                    |
| • < | 電子通告重要提示 [2018062501]<br>eNotice Important Reminder<br>[2018062501]                                                                                                    |
|     | 請儘快簽署電子通告2018062501「課本<br>寄賣大行動2018」(簽署限期: 2018-06-29<br>00:00:59)。<br>Please sign the eNotice 2018062501 titled<br>"課本寄賣大行動2018" as soon as possible<br>(Original Deadline: 2018-06-29 00:00:59).<br>今天 09:25:33 上午<br>檢視內容 |

#### 動2018」(簽署限期: 2018-05-11 00:00:59)。 Please sign the eNotice N20180501 titled "課本 寄賣大行動2018" as soon as possible (Original... 即時訊息 許柏藍 RA. 電子通告重要提示 [N20180501] eNotice Important Reminder [N20180501] 請儘快簽署電子通告N20180501「課本寄賣 大行動2018」(簽署限期: 2018-05-11 00:00:59) • Please sign the eNotice N20180501 titled "課本寄賣大行動2018" as soon as possible (Original Deadline: 2018-05-11 00:00:59). 2018-06-29 14:31:24 檢視內容

iOS

請儘快簽署電子通告N20180501「課本寄賣大行

現在

ECLASS PARENT

電子通告重要提示 [N20180501] eNotice Important Reminder [N20180501]

![](_page_20_Picture_0.jpeg)

## 考勤紀錄(學生)(eAttendance)

![](_page_20_Picture_2.jpeg)

#### 印時訊息 推播通知 手機效果 新客 新祭会 新祭会 新祭会 「ご 2 作新信息 | 09:29 へ 「で: 種小激 男子教会 「の: 種小激已於2018-05-04 07:26:... 「つ: 2 作新信息 | 09:29 へ 「で: 種小激 日本の合義 日本の合義 日本の

### iOS

現在

**學生到校** Student Reach School 鍾小 澂已於2018-04-26 07:26:55到校。 Chung Siu Ching has reached school at 2018-...

即時訊息 手機檢視 (學生考勤 的即時訊 息)

![](_page_20_Picture_8.jpeg)

![](_page_21_Picture_0.jpeg)

![](_page_21_Figure_1.jpeg)

![](_page_22_Picture_0.jpeg)

![](_page_22_Figure_1.jpeg)

![](_page_23_Picture_0.jpeg)

![](_page_23_Picture_1.jpeg)

![](_page_23_Picture_2.jpeg)

![](_page_23_Figure_3.jpeg)

![](_page_24_Picture_0.jpeg)

![](_page_24_Picture_1.jpeg)

![](_page_24_Picture_2.jpeg)

|                                 | Android                                                              |                     |                                        | iOS  |                                |
|---------------------------------|----------------------------------------------------------------------|---------------------|----------------------------------------|------|--------------------------------|
| 2. 按 <mark>十</mark> 新增請假紀<br>錄。 | ☰ 請假                                                                 | +                   | <b>〈</b> 更多                            | 請假   | +                              |
|                                 | <b>2018-03-27 (二)</b><br>繼續肚痛<br>④ 已接納<br>④ 已批核                      | 已提交                 | 2018-03-27<br>繼續肚痛<br>② 已接納<br>○ 已批核   | (週二) | 已提交                            |
|                                 | <b>2018-03-26 (一)</b><br>肚痛<br>ご 已接納                                 | 提交文件<br>已過期 38<br>日 | 2018-03-26<br>肚痛<br>ぐ 已接納              | (週—) | 提交文件<br>尼週期 94 日               |
|                                 | 2018-02-23 (五)<br>sick<br><ul> <li>② 已接納</li> <li>② 需重交文件</li> </ul> | 記録交                 | 2018-02-23<br>sick<br>⊘ 已接納<br>⊘ 文件被拒絕 | (週五) | <b>レス</b><br>提交文件<br>已週期 125 日 |

![](_page_25_Picture_0.jpeg)

![](_page_25_Picture_1.jpeg)

![](_page_25_Picture_2.jpeg)

|                                                                    | Android                            | iOS                                                           |
|--------------------------------------------------------------------|------------------------------------|---------------------------------------------------------------|
| <ol> <li>選擇請假日期,<br/>輸入原因,及上<br/>載證明文件(如有)<br/>後,按[呈送]。</li> </ol> | 遊交申請                               | 取消     請假     呈送                                              |
|                                                                    | 田 五)<br>至 2018年5月4日(週 ▼ 全日 ▼<br>五) | 由     2018年6月29日(週五)     全日       至     2018年6月29日(週五)     全日 |
|                                                                    | 日<br>登焼                            | 日數 1日                                                         |
|                                                                    | 取消                                 | 發燒<br>➡ 證明文件                                                  |

![](_page_26_Picture_0.jpeg)

![](_page_26_Picture_1.jpeg)

![](_page_26_Picture_2.jpeg)

|                                        | Android                                                                                      | iOS                                                                                                    |
|----------------------------------------|----------------------------------------------------------------------------------------------|----------------------------------------------------------------------------------------------------|
| 即時訊息<br>推播通知<br>手機效果                   | ■ eClass Parent   7 條新信息   11:02 ~<br>To: 鍾小激<br>已收到關下於 2018-05-04 11:02 提交 貴子弟 鍾小激 (6A-4) 的 | eClass<br>已收到閣下於 2018-06-29 14:46 提交 貴子弟<br>鍾 小 澂 (6A-4) 的請假申請。<br>Please note that the leave application for your<br>child Chung Siu Ching (6A-4) submitted at<br>2018-06-29 14:46 has been received. |
| 即時訊息<br>手機檢視<br>(可檢視過<br>去已閱的<br>即時訊息) | <ul> <li>         ・ 即時訊息         ・         ・         ・</li></ul>                             | 印時 新史<br>か で<br>新保 中 請 保 市 認 通<br>の<br>新保 申請 確 認 通 知<br>と<br>の<br>の<br>の<br>の<br>の<br>の<br>の<br>の<br>の<br>の<br>の<br>の<br>の                                                                             |

![](_page_27_Picture_0.jpeg)

![](_page_27_Picture_1.jpeg)

![](_page_27_Picture_2.jpeg)

![](_page_27_Figure_3.jpeg)

![](_page_28_Picture_0.jpeg)

![](_page_28_Picture_1.jpeg)

![](_page_28_Picture_2.jpeg)

更多

Ø,

通告

((.))

學校宣佈

Ø

即時訊息

A

首頁

#### 於手機檢視繳費紀錄

![](_page_28_Figure_4.jpeg)

![](_page_29_Picture_0.jpeg)

## 繳費紀錄(ePayment)

![](_page_29_Picture_2.jpeg)

![](_page_29_Figure_3.jpeg)

![](_page_30_Picture_0.jpeg)

### 繳費紀錄(ePayment)

![](_page_30_Picture_2.jpeg)

|                     | Android                                                   | iOS                                                                                              |
|---------------------|-----------------------------------------------------------|--------------------------------------------------------------------------------------------------|
| 3. 家長可檢視所有<br>交易紀錄。 | ≡ 繳費紀錄                                                    | <b>く</b> 更多 繳費紀錄                                                                                 |
|                     | 戶口結存 \$2,000.00<br>(ACTAL) <sup>2</sup> 交易紀錄              | 戶口結存 \$420.00       待繳款項       交易紀錄                                                              |
|                     | 2018-04-23 F6_Post DSE BBQ<br>繳費 \$70.00 \$1946.60        | 2018-06-28 購買中文字典<br>繳費 \$50.00 \$420.00                                                         |
|                     | 2018-04-23<br>增值 \$2000.00 \$2016.60                      | 2018-06-28 17/18冷氣費                                                                              |
|                     | 2018-03-29 F6_Post Exam Activity_University<br>Visit 試後參觀 | 繳費 \$1000.00 \$470.00                                                                            |
|                     | 2018-03-28 F6_Post Exam Picnic_                           | 2018-06-28 Field Trip ABC<br>繳費 \$300.00 \$1470.00                                               |
|                     | Transportation 試後旅行_車費<br>繳費 \$70.00 \$46.60              | 資源         (··)         運         要           首頁         即時訊息         學校宣佈         通告         更多 |

![](_page_31_Picture_0.jpeg)

## 我的帳戶(My Accounts)

![](_page_31_Figure_2.jpeg)

 選擇[我的帳戶], 按[+]新增帳戶。

![](_page_31_Figure_4.jpeg)

![](_page_31_Figure_5.jpeg)

iOS

![](_page_32_Picture_0.jpeg)

![](_page_32_Picture_2.jpeg)

![](_page_32_Figure_3.jpeg)

![](_page_33_Picture_0.jpeg)

![](_page_33_Picture_2.jpeg)

![](_page_33_Figure_3.jpeg)

![](_page_34_Picture_0.jpeg)

![](_page_34_Picture_2.jpeg)

#### Android iOS 健康申報 3. 選擇記錄時間並輸 11:53 🖪 ::!! 주 🔳 入體溫。 鍾小激 健康申報 呈送 6A 日期 \*只可新增當日體溫。 黎小慧 6A 記錄時間 14:28 體溫 36.5 \*C 日期 2021年3月3日 (週三) 記錄時間 7:15 14:28 °C 6 14 7 15 12 11 8 16 14 21 9 3 15 體溫 36.5°C 20 5 6 19 18 完成

取消

![](_page_35_Picture_0.jpeg)

![](_page_35_Picture_2.jpeg)

|            | Android          |                                 |                  | iOS                  |                                      |                |
|------------|------------------|---------------------------------|------------------|----------------------|--------------------------------------|----------------|
| 4. 確定呈送紀錄。 | 健康申報             |                                 | く健康申報            | 小慧                   |                                      | 呈送             |
|            | 6A<br>日期<br>記錄時間 | 2021年3月8日 (周<br>一) ~<br>14:28 ~ | 6A<br>日期<br>記錄時間 |                      | 2021年3月3                             | 日 (週三)<br>7:15 |
|            | 體溫<br>確定要呈交此紀錄嗎? | 36.5°C                          |                  | 5<br>6<br>7<br>確定要呈記 | 13<br>14<br>15<br>15<br>注意<br>送此紀錄嗎? |                |
|            | L                | 取消 呈交                           | 體溫               | 取消                   | 確定                                   | 6.5°C          |

![](_page_36_Picture_0.jpeg)

![](_page_36_Picture_2.jpeg)

#### Android iOS 5. 紀錄呈送成功。 健康申報 く健康申報 呈送 黎小慧 鍾小澂 6A 日期 2021年3月3日 (週三) 記錄時間 7:15 14:28 體溫 36.5 °C 6 14 15 7 呈交成功 呈送成功 紀錄已成功遞交 紀錄已成功遞交。 體溫 6.5°C 確定 確定

![](_page_37_Picture_0.jpeg)

![](_page_37_Picture_2.jpeg)

|                        | Android                                                      | iOS                                                     |
|------------------------|--------------------------------------------------------------|---------------------------------------------------------|
| 6. 紀錄已新增。<br>家토可進入 (健康 | ≡ 健康申報                                                       | 7:35 <b>::!! ♀ ☞</b><br>く更多 健康申報                        |
| 承長可進八 [健康<br>申報] 查看紀錄。 | 2022-04-13 (三)         08:09       38.1°         已呈交快速抗原測試結果 | C 2022-04-12 (週二)<br>7:28 AM 36.5°C<br>已呈交快速抗原測試結果      |
|                        |                                                              | 2022-04-11 (週一)<br>7:48 AM 36.5°C<br>已呈交快速抗原測試結果        |
|                        |                                                              | 2022-04-08 (週五)<br>7:36 AM <b>36.5°C</b><br>已呈交快速抗原測試結果 |
|                        |                                                              | ▲ ○○○○○○○○○○○○○○○○○○○○○○○○○○○○○○○○○○○○                  |
|                        |                                                              |                                                         |

![](_page_38_Picture_0.jpeg)

![](_page_38_Picture_1.jpeg)

# 如有問題,歡迎致電至2343 5059 聯絡林鎮宇老師/黃光耀行政主任 如忘記密碼,請致電本校資訊科技 組同事核實身份並補領密碼

亦可瀏覽家長專頁:<u>https://parents.eclass.com.hk/</u>

![](_page_38_Picture_4.jpeg)

![](_page_38_Picture_5.jpeg)